### ОСОБЕННОСТИ ПОДТВЕРЖДЕНИЯ СООТВЕТСТВИЯ СТРОИТЕЛЬНЫХ МАТЕРИАЛОВ И КОНСТРУКЦИЙ В РОССИИ

\_ما الا الس\_ SAINT-GOBAIN

### Отличие строительной продукции от других товаров народного потребления

Строительная продукция приобретает законченные формы и свойства после использования при строительстве зданий.

Поэтому помимо безопасности строительной продукции важно, чтобы она была пригодна для целевого назначения и обеспечивала безопасность зданий.

Поэтому оценка соответствия строительной продукции должна проводиться в отношении только тех характеристик, которые важны для каждого конкретного целевого назначения.

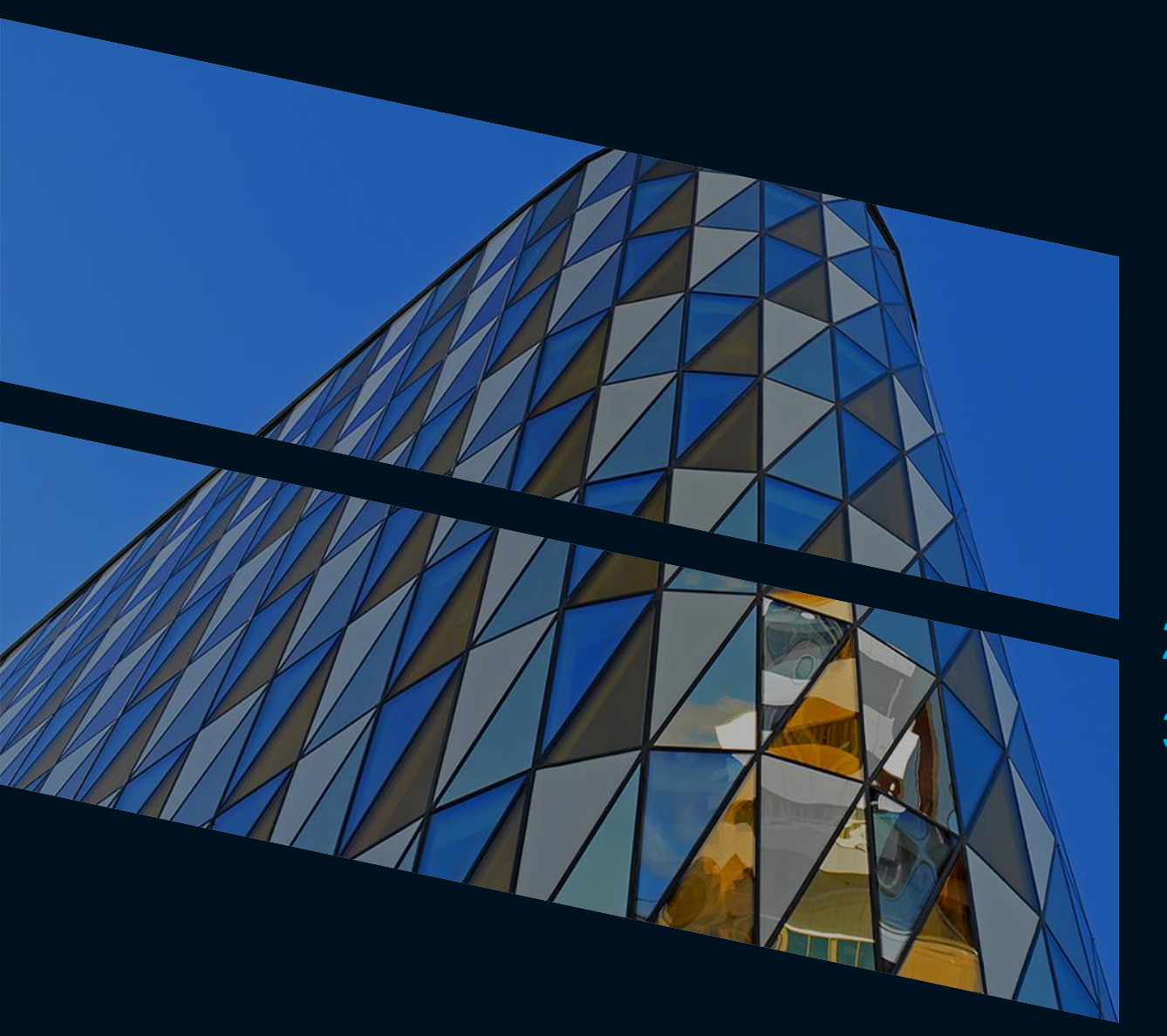

### Основные вопросы для оценки соответствия строительной продукции

- 1. КАКИЕ характеристики
- 2. КАКОЙ строительной продукции
- 3. ДЛЯ КАКИХ применений являются обязательными для нормирования

#### ПРАКТИКА ОТВЕТОВ НА ОСНОВНЫЕ ВОПРОСЫ ТЕХРЕГУЛИРОВАНИЯ СП

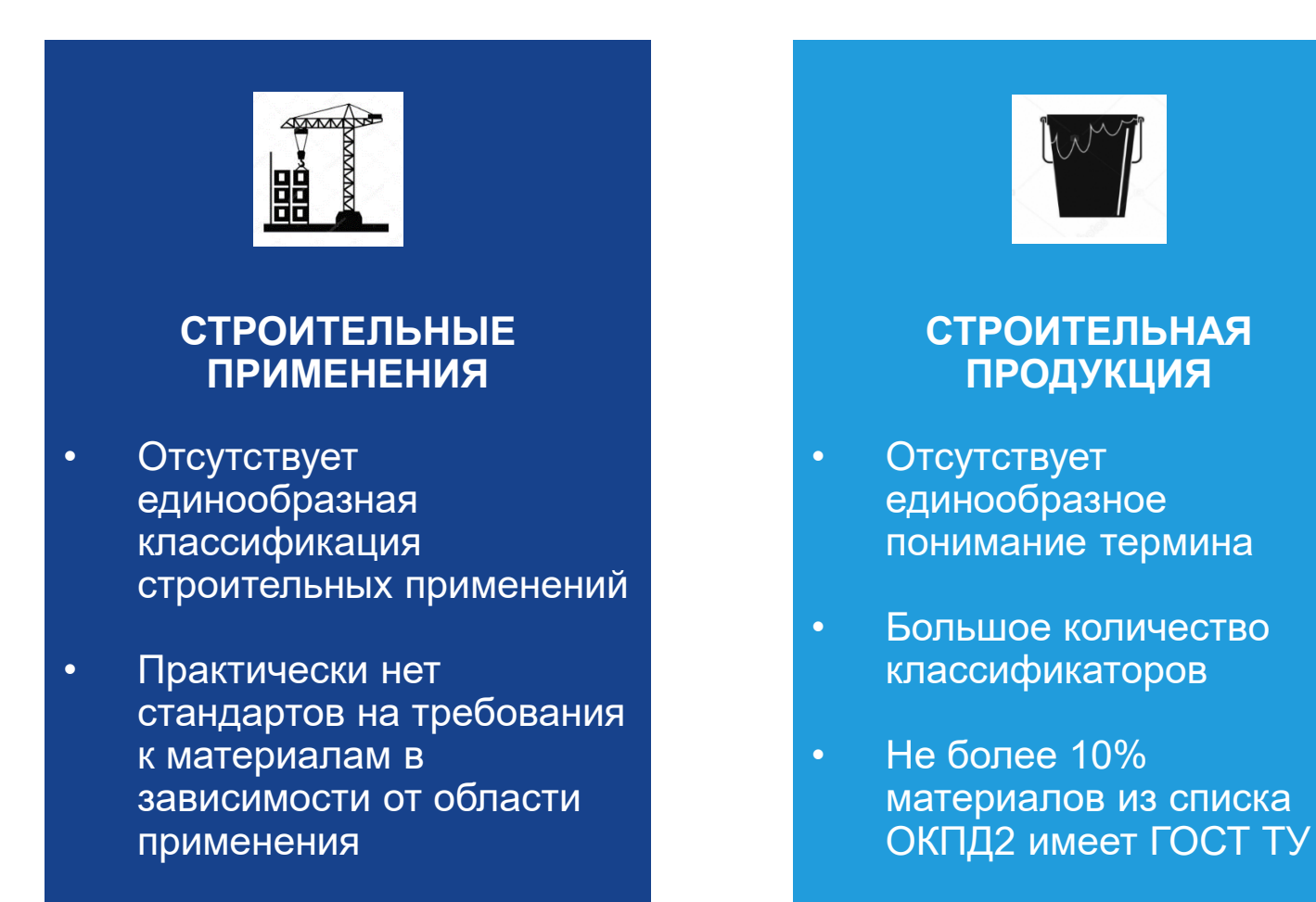

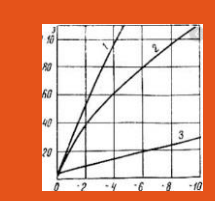

#### ХАРАКТЕРИСТИКИ

- На один параметр несколько методов
- На некоторые параметры нет методов
- Вопрос о сходимости результатов лабораторий в условиях ограниченности испытательных центров не поднимается

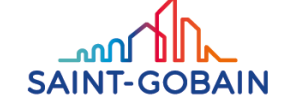

# Основные документы технического регулирования строительной продукции

### 1. Φ3 123

Технический регламент о требованиях пожарной безопасности

#### 2. Постановление Правительства РФ 1521

Перечень национальных стандартов и сводов правил, в результате применения которых на обязательной основе обеспечивается соблюдение требований Федерального закона "Технический регламент о безопасности зданий и сооружений".

### Техническое свидетельство пригодности ФАУ ФЦС

3.

Документ по подтверждению пригодности для применения в строительстве новой продукции, требования к которой не регламентированы нормативными документами полностью или частично и от которой зависят безопасность и надежность зданий и сооружений. 4. Постановление Правительства РФ 982

Единый перечень продукции, подлежащей обязательной сертификации, и единый перечень продукции, подтверждение соответствия которой осуществляется в форме принятия декларации о соответствии

#### ДОКУМЕНТ ОБЯЗАТЕЛЬНОГО ПРИМЕНЕНИЯ НА HTTPS://WWW.GOST.RU/PORTAL/GOST/HOME/ACTIVITY/COMPLIAN CE/REQUIREDCOMPLIANCE

ИНФОРМАЦИЯ О ПРОДУКЦИИ, ПОДЛЕЖАЩЕЙ ОБЯЗАТЕЛЬНОМУ ПОДТВЕРЖДЕНИЮ СООТВЕТСТВИЯ (В ФОРМЕ ПРИНЯТИЯ ДЕКЛАРАЦИИ О СООТВЕТСТВИИ), С УКАЗАНИЕМ НОРМАТИВНЫХ ДОКУМЕНТОВ, УСТАНАВЛИВАЮЩИХ ОБЯЗАТЕЛЬНЫЕ ТРЕБОВАНИЯ ДЛЯ ПРОДУКЦИИ, НАХОДЯЩЕЙСЯ В ВЕДЕНИИ РОССТАНДАРТА<sup>1</sup>

| Наименование объекта | Код поз.<br>объекта по<br>ОК005-93<br>[ОКП]<br>ОК 034-2014<br>[ОКПД 2] | Обозначение<br>определяющего<br>нормативного<br>документа | Подтверждаемые<br>требования<br>определяющего<br>нормативного<br>документа |
|----------------------|------------------------------------------------------------------------|-----------------------------------------------------------|----------------------------------------------------------------------------|
| 1                    | 2                                                                      | 3                                                         | 4                                                                          |

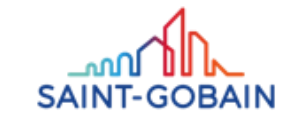

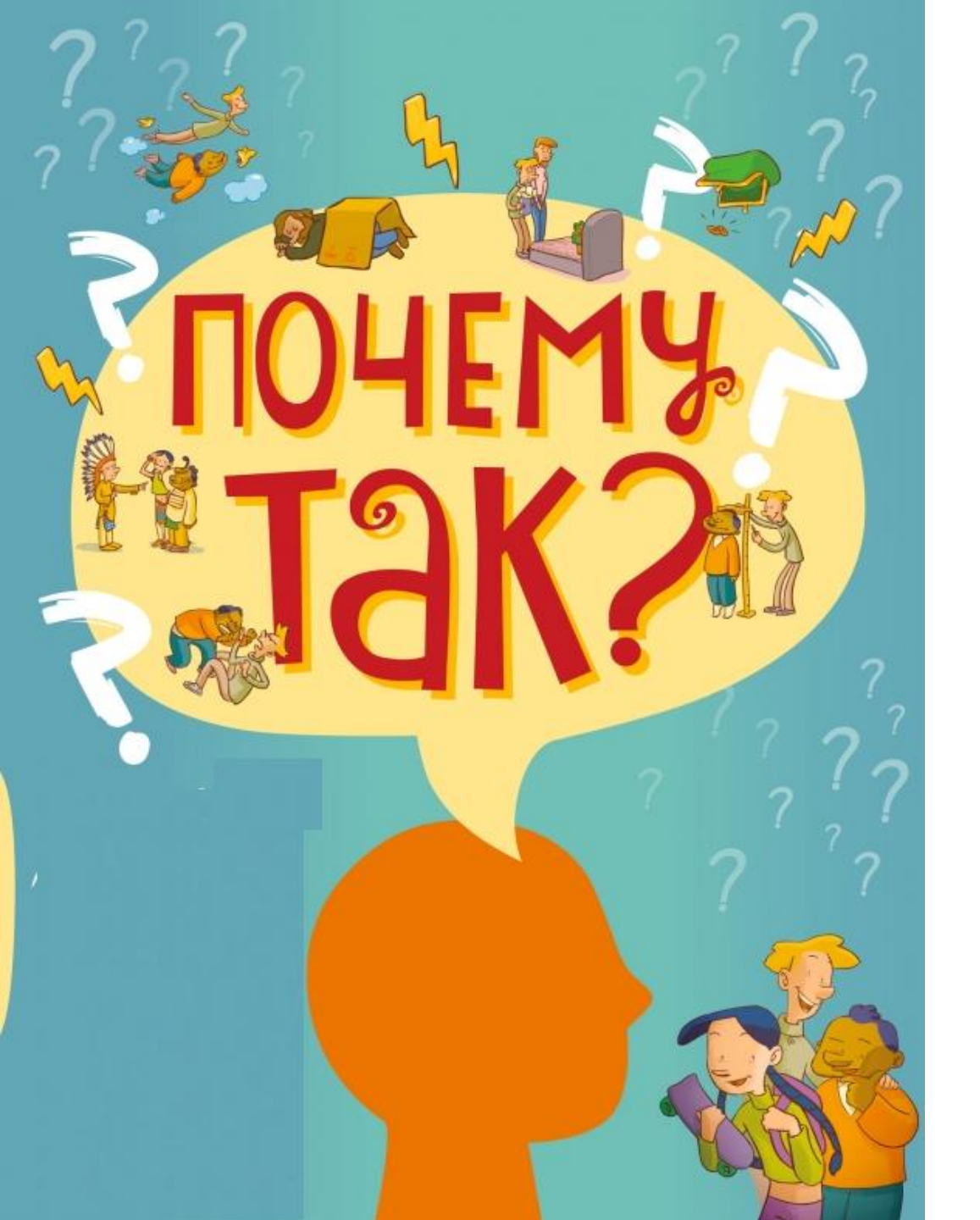

#### КУРЬЕЗЫ И КАЗУСЫ ДОКУМЕНТА «ИНФОРМАЦИЯ О ...»

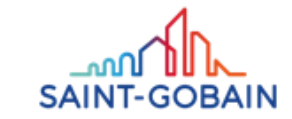

#### 2388 Материалы лакокрасочные

| Эмали            | 23 8810,     | ΓΟСТ Ρ     | Таблица 1                 |  |
|------------------|--------------|------------|---------------------------|--|
|                  | 23 8820,     | 51691-2008 | (показатели 2, 3), табл.2 |  |
|                  | 23 8860/     |            | (c 01.01.2012),           |  |
|                  | 20.30.12.130 |            | табл. 4, пп. 5.9,         |  |
|                  |              |            | 5.10                      |  |
| Грунтовки        | 23 8810,     | ΓΟСТ Ρ     | Таблица 1                 |  |
| антикоррозионные | 23 8860/     | 51693-2000 | (показатели 1, 3, 5), пп. |  |
|                  | 20.30.12.140 |            | 5.4, 5.5                  |  |
| Олифы            | 23 8870/     | ГОСТ       | Таблица 2                 |  |
|                  | 20.30.12.130 | 32389-2013 | (показатели 6-8), п. 5.5  |  |

| 23 8800     | Материалы лакокрасочные                                        |
|-------------|----------------------------------------------------------------|
| 23 8810     | Лаки, эмали, грунтовки и шпатлевки на конденсационных смолах   |
| 23 8820     | Лаки и эмали на эфирах целлюлозы                               |
| <br>23 8830 | Лаки и политуры спиртовые                                      |
| 23 8840     | Краски водно-дисперсионные                                     |
| 23 8850     | Краски масляные (краски и белила масляные тертые)              |
| 23 8860     | Лаки, эмали, грунтовки и шпатлевки на полимеризационных смолах |
| 23 8870     | Олифы                                                          |
| 23 8880     | Краски художественные                                          |
| 23 8890     | Растворители, разбавители, смывки и прочие материалы           |

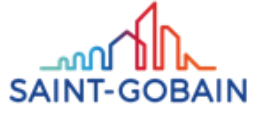

| 2                             | ,       |                                                                |              |   |   |
|-------------------------------|---------|----------------------------------------------------------------|--------------|---|---|
| $\leftarrow \   \rightarrow $ | СÒ      | https://www.gost.ru/portal/gost//home/feedback/faq?portal:isSe |              | ☆ | e |
| Apps                          | 🚺 group | ) Habitat Russi 🎦 Государственный 🎦 Welcome - Saint-G 🗋 Sugg   | gested Sites |   |   |

#### вопросы и ответы

← Ко всем вопросам

#### КАКИЕ ОРГАНИЗАЦИИ - ПРЕДСТАВИТЕЛИ РОССТАНДАРТА ОСУЩЕСТВЛЯЮТ ГОСУДАРСТВЕННЫЙ КОНТРОЛЬ (НАДЗОР)?

В соответствии с приказом Минпромторга России от 03.10.2012 № 1409 "Об утверждении Административного регламента исполнения Федеральным агентством по техническому регулированию и метрологии государственной функции по осуществлению государственного контроля (надзора) за соблюдением обязательных требований государственных стандартов и технических регламентов" государственный контроль (надзор) осуществляют межрегиональные территориальные управления Росстандарта (сокращенно - МТУ Росстандарта). Информация о территориальных органах Росстандарта опубликована:

http://www.gost.ru/wps/portal/pages/about?WCM\_GLOBAL\_CONTEXT=/gost/gostru/aboutagency/territorialorgans

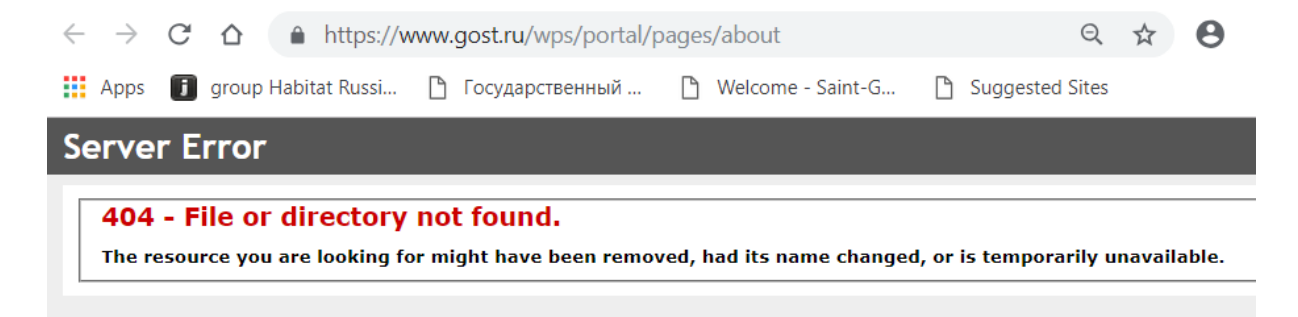

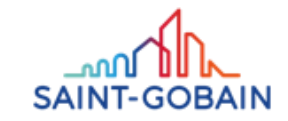

#### ПУБЛИЧНАЯ ДЕКЛАРАЦИЯ ЦЕЛЕЙ И ЗАДАЧ РОССТАНДАРТА НА 2019 ГОД

### www.gost.ru

Москва, 2019

#### НАПРАВЛЕНИЯ ДЕЯТЕЛЬНОСТИ РОССТАНДАРТА

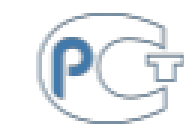

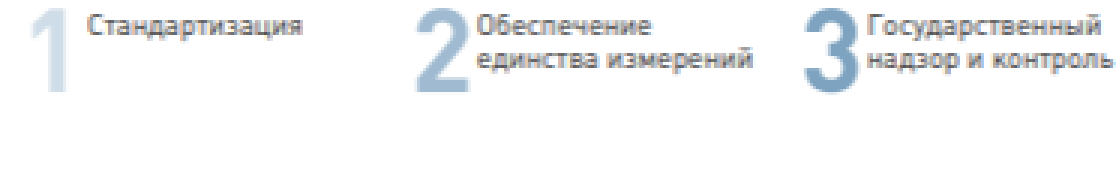

Кадровая работа 5 Международные отношения

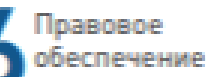

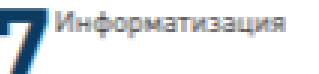

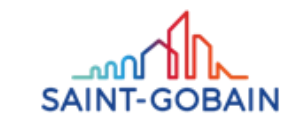

РИСКИ И ВОЗМОЖНОСТИ ПРОИЗВОДИТЕЛЯ ПРИ НАСТУПЛЕНИИ ОБЯЗАТЕЛЬНОГО ПОДТВЕРЖДЕНИЯ СООТВЕТСТВИЯ

### возможности

- Сокращение количества фальсификата
- «Свойства, преимущества, выгоды»

### РИСКИ

- Трудно
- Дорого
- Риск штрафов за неизвестные несоответствия

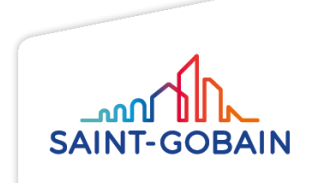

### Немного статистики

Доля строительной отрасли в ВВП РФ (Росстат, 2017, http://www.gks.ru)

5,74%

12

Валовая добавленная стоимость строительной отрасли растет быстрее, чем ВВП РФ

Постоянно увеличивающийся средний возраст жилых зданий

#### ОСНОВНЫЕ ФАКТОРЫ, СДЕРЖИВАЮЩИЕ СТРОИТЕЛЬСТВО \*

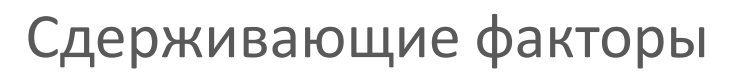

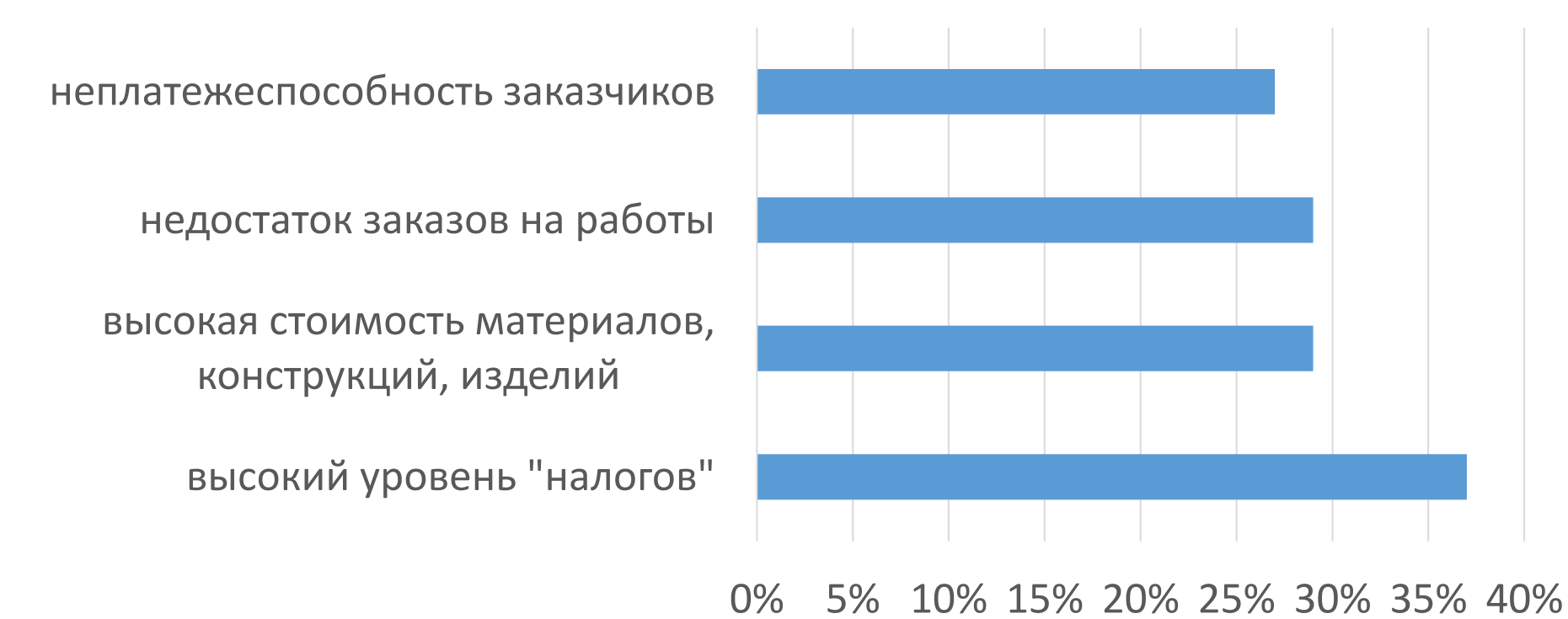

\* Официальный сайт Федеральной службы государственной статистики РФ [Электронный ресурс]. Режим доступа: http://www.gks.ru

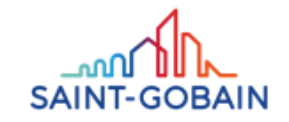

# ОСНОВНЫЕ ТРЕНДЫ В ТЕХНИЧЕСКОМ РЕГУЛИРОВАНИИ СТРОИТЕЛЬНОЙ ОТРАСЛИ В 2019 ГОДУ

- 1. Повышение роли производителей строительных материалов в создании нормативного поля в отношении строительной продукции
- 2. Растущая потребность в заполнении вакуума в количестве испытательных центров
- 3. Переход отрасли от оценки пригодности к оценке соответствия (инновационные технологии становятся технологиями массового строительства)
- 4. Цифровизация
- 5. «Прозрачная» экономика

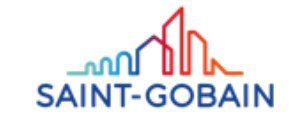

## СПАСИБО ЗА ВНИМАНИЕ

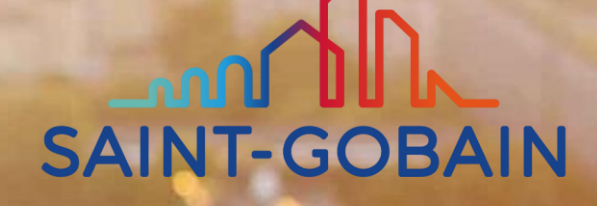